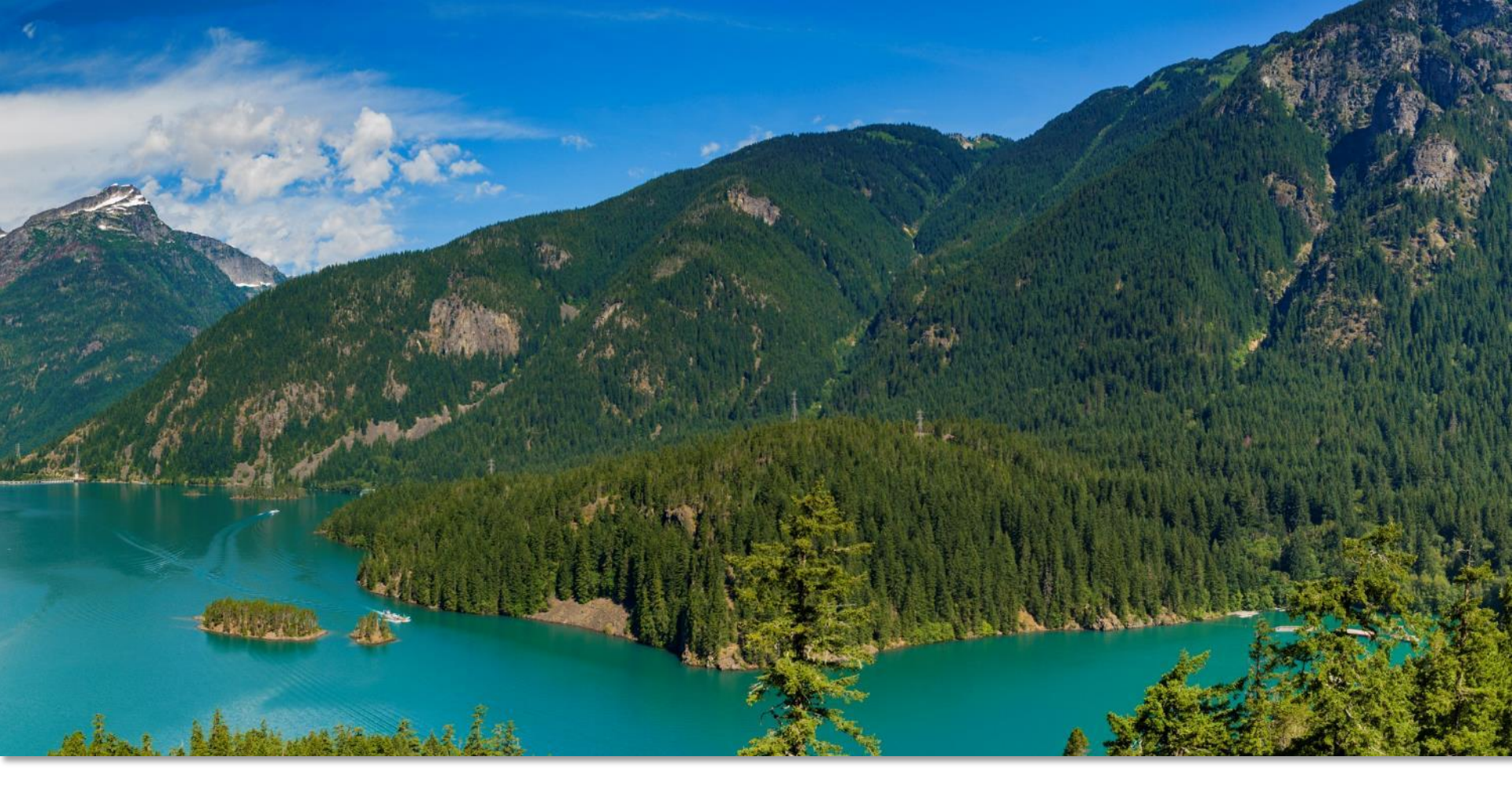

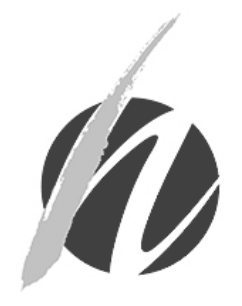

#### INTRO TO THE IIS FOR VACCINE CO Washington State Department of Health Office of Immunity !! INTRO TO THE IIS FOR VACCINE COORDINATORS Office of Immunization and Child Profile

# Training Topics

- Review vaccine coordinator tasks & workflow
  - Ordering & receiving vaccine
  - Documenting vaccines to reduce inventory issues
  - Troubleshooting inventory issues
  - Submitting monthly vaccine reports

### Vaccine Coordinator Tasks & Workflow

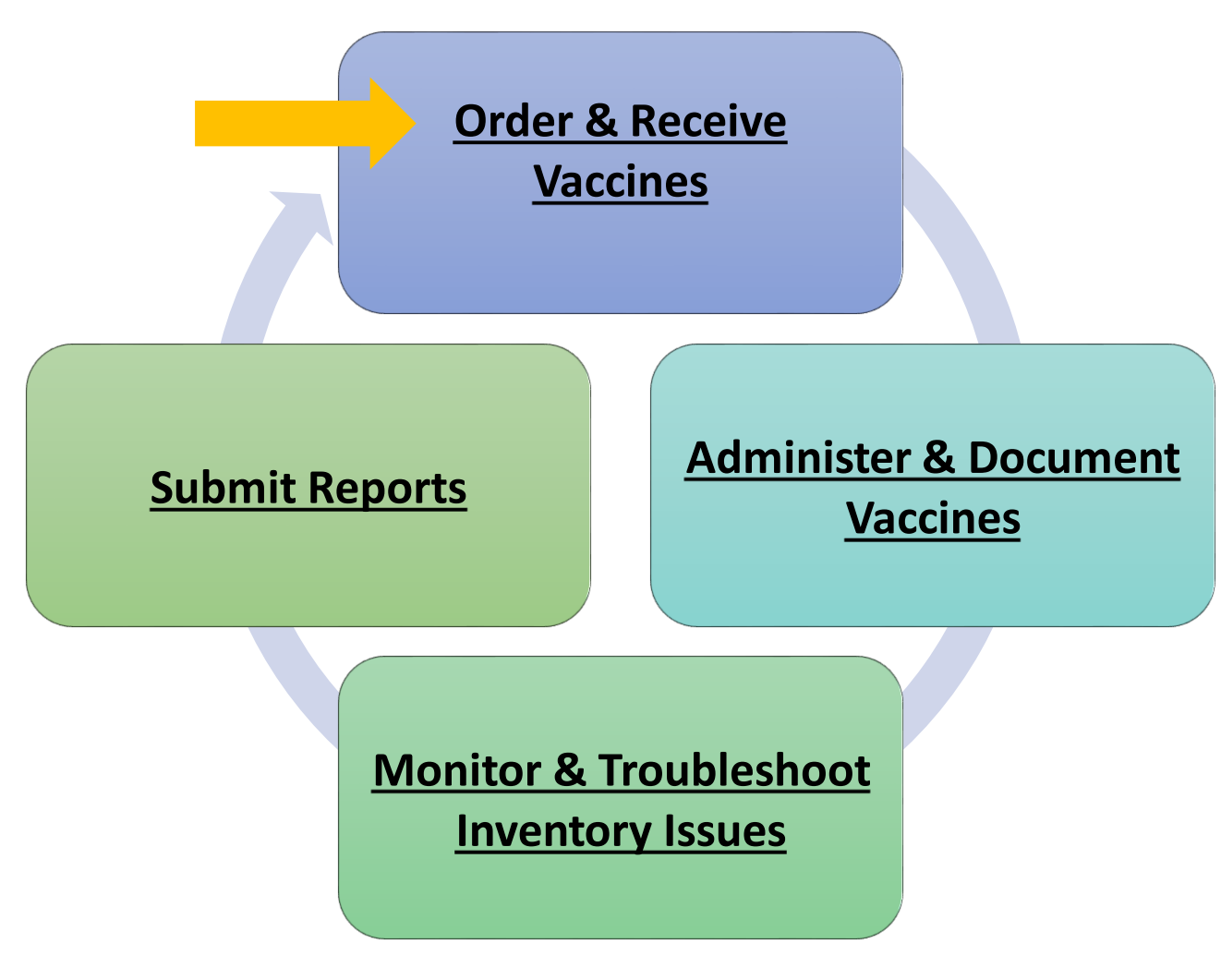

# Ordering Guidelines

- Every clinic has an assigned ordering schedule (Economic Order Quantity or <u>EOQ</u>).
- Ensure you order enough vaccine, but minimize wastage (Recommended Order Quantity or <u>ROQ</u>).
  - ROQ helps you determine how much vaccine to order based on your clinic's ordering schedule.
- Submit **ALL** required accountability reports before submitting your vaccine order:
  - Doses Administered Report
  - Inventory Report
  - Temperature Logs

For more information about EOQ/ROQ, visit the <u>Vaccine Ordering</u>, <u>Returns & Choice webpage</u>

### Ordering Vaccine

 Click Orders/Transfers, then Create/View Orders in left menu of the IIS. Then click the Create Order button at bottom of screen.

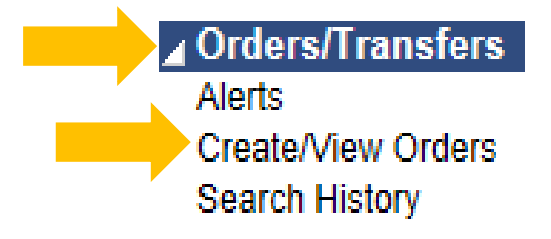

Notice your clinic's Order
 Schedule

| Order Set:            | select             |                    | •                |
|-----------------------|--------------------|--------------------|------------------|
| Inventory Transaction | Report Lot Nu      | mber Summary       | Edit Temperature |
| Order Frequency: Ev   | ery Two Months     | Order Timing:      | 1st to 15th      |
| Order Schedule: Janu  | ary, March, May, J | July, September, N | lovember         |

- Select an Order Set
  - Routine childhood vaccines
  - Flu vaccines\*

| Order Set:            | select T                                   |
|-----------------------|--------------------------------------------|
| Inventory Transaction | select                                     |
| Order Frequency: Ev   |                                            |
| order frequency. Er   |                                            |
| Order Schedule: Janu  | STATE SUPPLIED 173 / Distributor           |
| Order Details         |                                            |
| Vaccine Vaccine Nan   | STATE SUPPLIED FLU 2019-2020 / Distributor |
|                       |                                            |

\* Flu vaccines can be ordered outside of your clinic's assigned order schedule.

### Ordering Vaccine

Enter the following information:

- **Doses Used Last Month** → Doses Administered Report
- **Physical Inventory** → Inventory Report
- Order Quantity → Calculate how much vaccine to order

| Order Details  |                                                                                   |                   |                               |                       |                   |        |                 |          |
|----------------|-----------------------------------------------------------------------------------|-------------------|-------------------------------|-----------------------|-------------------|--------|-----------------|----------|
| Vaccine        | Vaccine Name                                                                      | Funding<br>Source | Dose<br>Used<br>Last<br>Month | Physical<br>Inventory | Order<br>Quantity | Urgent | Priority Reason | Comments |
| DT (pediatric) | DIPHTHERIA AND<br>TETANUS TOXOIDS<br>ADSORBED - can be<br>ordered as single doses | SPLIT             |                               |                       |                   |        | select          |          |
| DTaP           | DAPTACEL                                                                          | SPLIT             |                               |                       |                   |        | select V        |          |
| DTaP-Hep B-IPV | PEDIARIX                                                                          | SPLIT             |                               |                       |                   |        | select V        |          |

**Tip:** You can leave these fields blank for any vaccines you don't need to order.

# Calculating Order Quantity (ROQ)

Use this calculation to determine the amount of vaccine you need to enter in the **Order Quantity** field.

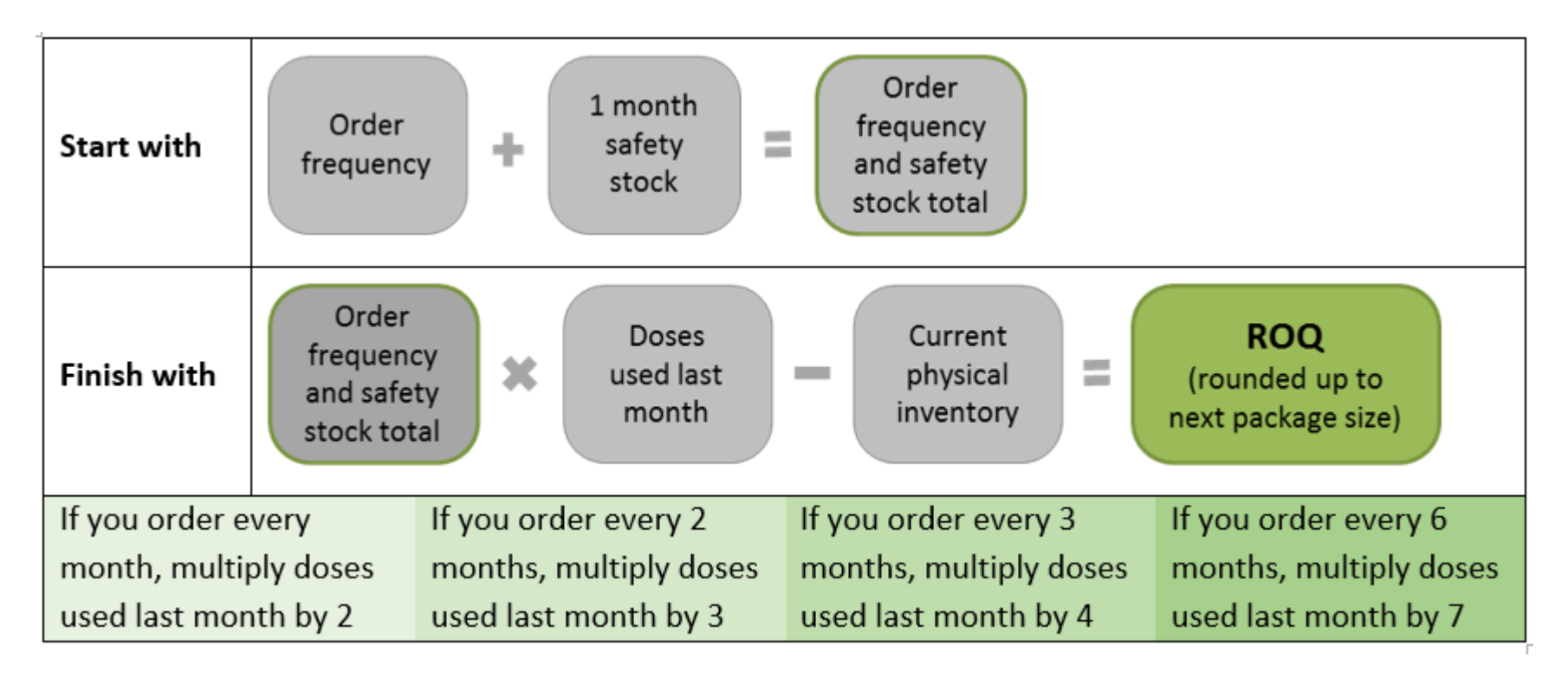

# Vaccine Ordering Resources

- <u>Childhood Vaccine Program Vaccine Ordering</u>
- Vaccine Ordering Short Video
- Vaccine Ordering & Receiving Guide

# Receiving Guidelines

- Check vaccine when shipments arrive at your clinic:
  - Never reject a delivery
  - Inspect/check for damage and viability
  - Put vaccine in the proper storage unit (fridge/freezer)
  - Receive the order in the IIS\*

\*Do not proceed with receiving the vaccine in the IIS if the vaccine was damaged or spoiled unless the distributor verified that the vaccine is viable.

Follow the <u>Vaccine Management Plan</u> guidelines for receiving vaccine.

# Receiving Vaccine Orders

**Receiving:** Adding the vaccines you ordered into your clinic's IIS inventory.

#### Timing is Very Important to Avoid Inventory Issues

| Т                                          | W                      | Th                            |                         |
|--------------------------------------------|------------------------|-------------------------------|-------------------------|
| Vaccine<br>Arrives &<br>Received<br>in IIS | Vaccines<br>Documented | Vaccines<br>Documented        | Doses<br>Subtract       |
| Т                                          | W                      | Th                            |                         |
| Vaccine<br>Arrives                         | Vaccines<br>Documented | Vaccine<br>Received in<br>IIS | Doses<br>Won't Subtract |

### Receiving Orders

Refrigerated and frozen vaccines are ordered together, but shipped separately.

When part of an order arrives at your clinic, you can:

- Navigate to the **Create Order** screen.
- Under Inbound Orders, look for any orders with the status shipped or approved.

| Current Order/Transfer List Inbound Orders |              |     |             |               |          |  |  |  |  |  |
|--------------------------------------------|--------------|-----|-------------|---------------|----------|--|--|--|--|--|
| Select                                     | Order Number | PIN | Submit Date | Approval Date | Status   |  |  |  |  |  |
| >                                          |              |     | 10/15/2019  | 10/16/2019    | Approved |  |  |  |  |  |

### **Receiving Orders**

• Click the arrow button to open the **Receive Order** screen.

| Current Order/Transfer List<br>Inbound Orders |              |     |             |               |          |  |  |  |  |
|-----------------------------------------------|--------------|-----|-------------|---------------|----------|--|--|--|--|
| Select                                        | Order Number | PIN | Submit Date | Approval Date | Status   |  |  |  |  |
| >                                             |              |     | 10/15/2019  | 10/16/2019    | Approved |  |  |  |  |

• Enter the **Receipt Quantity**, **Manufacturer**, **Lot Number** (from box) and **Expiration Date** of each vaccine that arrived at your clinic.

| Order De            | tails                                     |  |                        |                   |              |            |                 |
|---------------------|-------------------------------------------|--|------------------------|-------------------|--------------|------------|-----------------|
| Shipped<br>Quantity | ipped Receipt Reje<br>antity Quantity Qua |  | Vaccine                | Funding<br>Source | Manufacturer | Lot Number | Expiration Date |
| 100                 | 100                                       |  | rotavirus, pentavalent | PUB               | MERCK-MSD 🔹  | 718987     | 02/19/2022      |

- Leave these fields blank for any vaccines that haven't arrived yet.
- Click the **Receive** button.

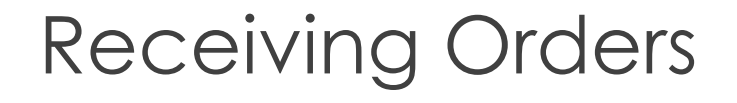

- The order status will change to **Partially Received**.
- When the remaining vaccines arrive, return to the Create/View Order screen and click the arrow to open the order.

|   | ->                            | 08/02/2016  | 08/04/2016          | Partially Received |   |
|---|-------------------------------|-------------|---------------------|--------------------|---|
| • | Enter <b>Receipt Quantity</b> | and other r | equired fiel        | ds for the         | Э |
|   | rest of the vaccines in       | the order a | nd click <b>Rec</b> | eive.              |   |

| 10       |  | Td (adult), 5 Lf tetanus toxoid,<br>preservative free, adsorbed | PUB | select | ۲ | [          | ] | se | lect v | J       |
|----------|--|-----------------------------------------------------------------|-----|--------|---|------------|---|----|--------|---------|
| Comments |  |                                                                 |     |        |   | Tracking # |   |    |        |         |
|          |  |                                                                 |     |        |   |            |   |    |        | Receive |

# Vaccine Receiving Resources

- <u>Vaccine Receiving Short Video</u> Includes more detailed instructions on how to inspect and check vaccine shipments, including what to do if vaccine is damaged or there are concerns about viability.
- Vaccine Ordering & Receiving Guide
- Vaccine Management Plan

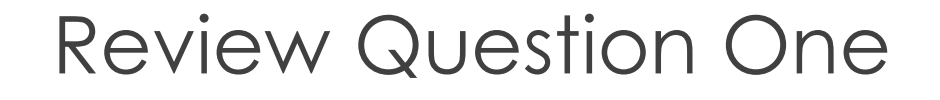

True or False: You should start administering and documenting vaccines before receiving them into your inventory.

- A. True
- B. False

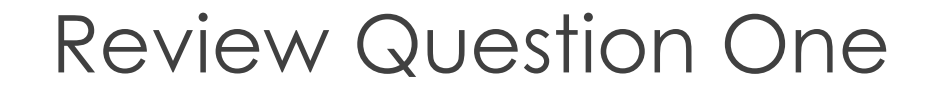

True or False: You should start administering and documenting vaccines before receiving them into your inventory.

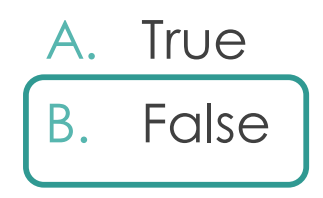

### Vaccine Coordinator Tasks & Workflow

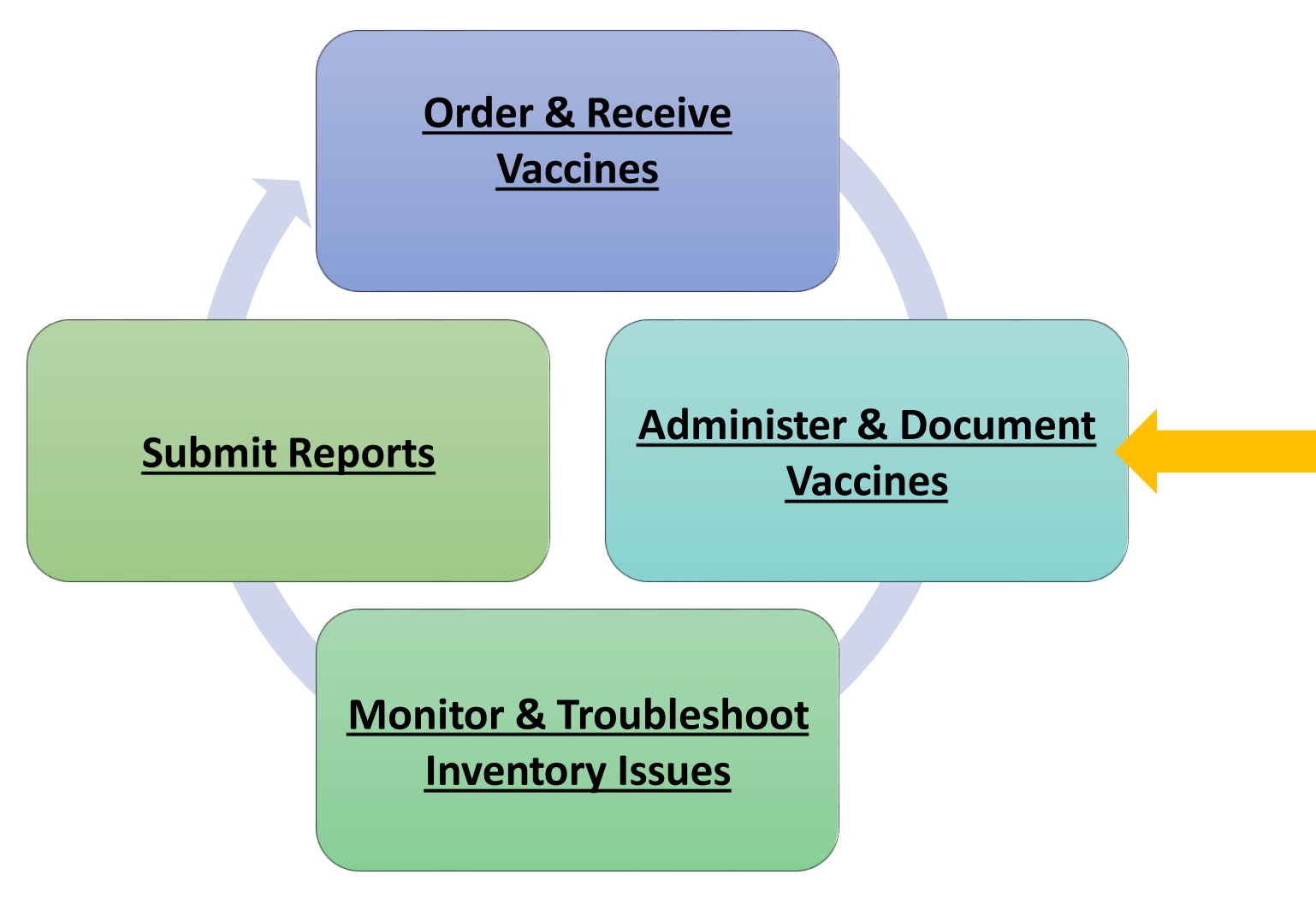

### Documenting Vaccines with an Interface

The following must be documented correctly in your Electronic Health Record for doses to subtract from your IIS inventory

| Data Element          | Example                                          |
|-----------------------|--------------------------------------------------|
| Vaccine Type (CVX)    | Influenza, injectable,<br>quadrivalent (CVX 158) |
| Lot Number (from box) | UI992AB                                          |
| Manufacturer          | Sanofi Pasteur (PMC)                             |
| Facility ID           | ABC Family Medicine<br>(SIISCLIENT56123)         |
| Patient Eligibility   | VFC Eligible – Uninsured (V03)                   |
| Funding Source        | Publicly Funded – VFC (VXC51)                    |

# Documenting Vaccines in the IIS

- Search for a patient, then click on Vaccinations and View/Add in the left navigation menu.
- Locate the name of the vaccine you want to document from the list on the View/Add screen.
- Enter the administered date into the text box next to the correct **vaccine name** and click **Add Administered**.

#### Vaccination View/Add Screen

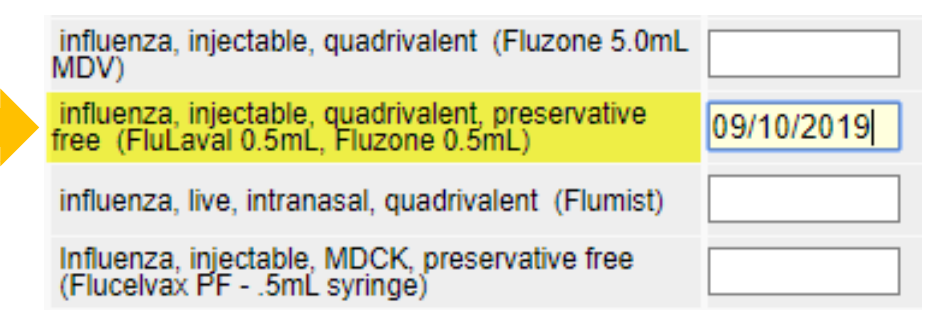

# Documenting Vaccines in the IIS

On the Vaccination Detail Add screen, use Click to select to pull up your IIS inventory.

| Vaccination Detail Add        |                                                        |
|-------------------------------|--------------------------------------------------------|
| Vaccine 1:                    | influenza, injectable, quadrivalent, preservative free |
| Date Administered:            | 09/20/2019                                             |
| Historical:                   | VES NO                                                 |
| Confidential:                 | ○ YES ● NO                                             |
| Provider Noted on Record:     |                                                        |
| Lot Noted on Record:          |                                                        |
| Manufacturer Noted on Record: |                                                        |
| Manufacturer:                 | Click to select                                        |

#### Use the **arrow** button to select the correct lot number.

| Selec  | Select Lot Number |               |                          |                   |                    |                    |  |  |  |  |  |  |
|--------|-------------------|---------------|--------------------------|-------------------|--------------------|--------------------|--|--|--|--|--|--|
| Select | Manufacturer      | Lot<br>Number | Facility                 | Funding<br>Source | Expiration<br>Date | Doses<br>Available |  |  |  |  |  |  |
| >      | SANOFI<br>PASTEUR | UI56789       | NICOLE'S VFC<br>CLINIC 2 | PUB               | 06/30/2020         | 19.0               |  |  |  |  |  |  |

Tip: If nothing appears in the pop-up box, you have selected the incorrect vaccine name or have not received/added inventory into the IIS.

### Documenting Vaccines in the IIS

After selecting the vaccine from your inventory, the items shown below will autofill. All required fields should be filled in before you click **Save** to add the vaccine to the patient's IIS record.

| Vaccination Detail Add        |                                        |                     |
|-------------------------------|----------------------------------------|---------------------|
| Vaccine 1:                    | influenza, injectable, quadrivalent, p | reservative free (F |
| Date Administered:            | 09/20/2019                             |                     |
| Historical:                   | YES NO                                 |                     |
| Confidential:                 | YES NO                                 |                     |
| Provider Noted on Record:     |                                        |                     |
| Lot Noted on Record:          |                                        |                     |
| Manufacturer Noted on Record: |                                        |                     |
| Manufacturer.                 | SANOFI PASTEUR                         | Click to select     |
| Lot Number:                   | UI56789                                |                     |
| Lot Facility:                 | NICOLE'S VFC CLINIC 2                  |                     |
| Funding Source:               | PUB                                    |                     |
| Facility:                     | NICOLE'S VFC CLINIC 2                  |                     |
| Vaccinator:                   | NURSE, NANCY LPN                       | < -                 |

# Vaccine Documentation Resources

- <u>IIS Common Codes Guide</u> Provides IIS vaccine names and codes for pediatric, adult, flu and travel vaccines.
- Adding Vaccines in the IIS Short Video
- Adding, Editing, and Deleting Vaccines Guide

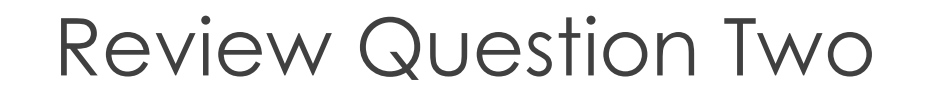

Which of the following information is critical to document correctly for vaccine inventory decrementing?

- A. Vaccine type
- B. Lot number
- C. NDC
- D. A & B
- E. All of the above

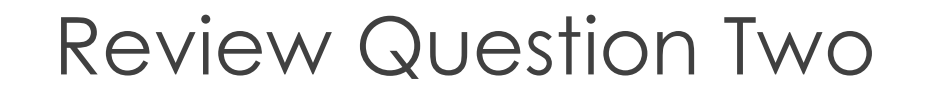

Which of the following information is critical to document correctly for vaccine inventory decrementing?

- A. Vaccine type
- B. Lot number
- C. NDC D. A & B E. All of the above

### Vaccine Coordinator Tasks & Workflow

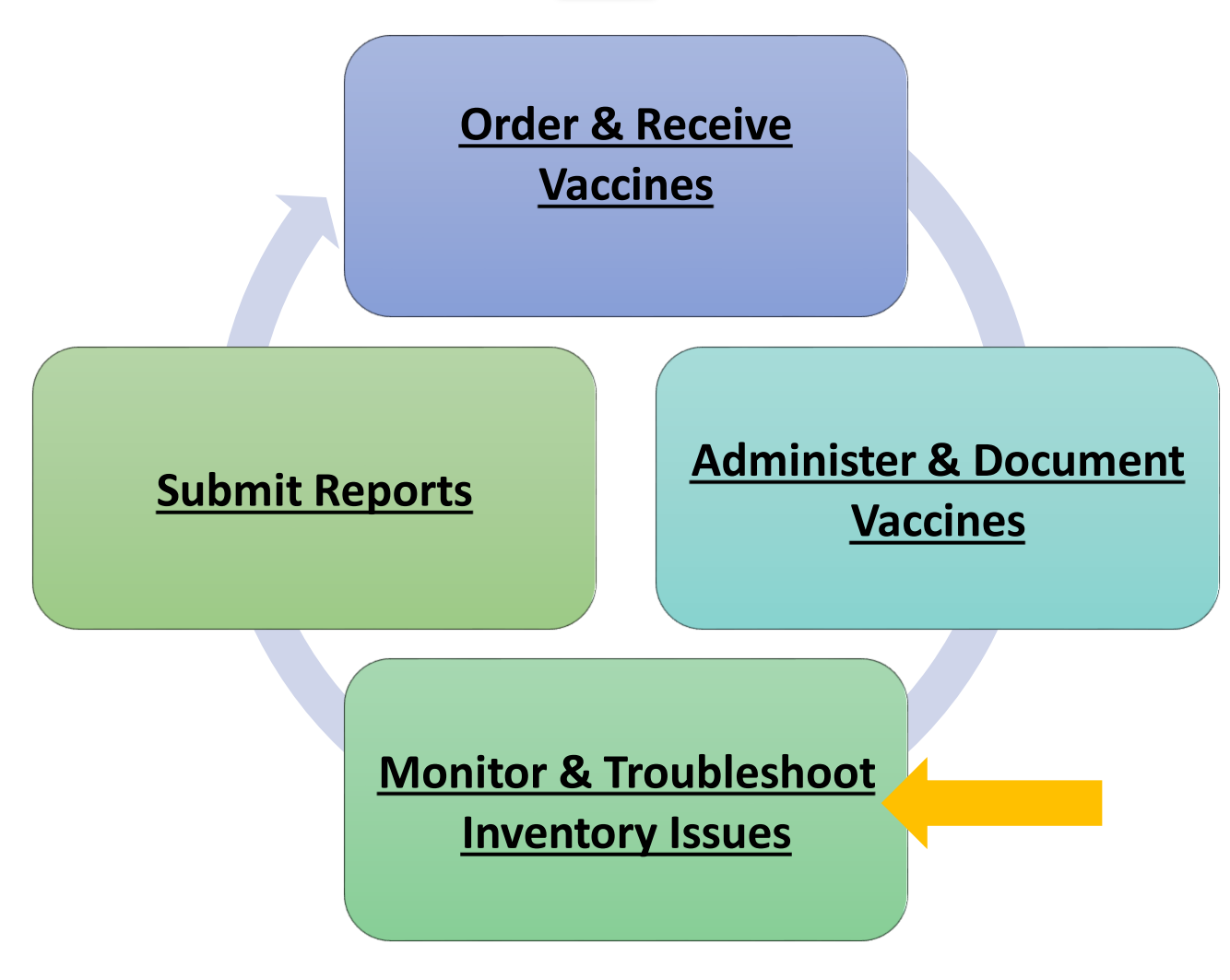

### Inventory Guidelines

You must count, reconcile and submit your inventory report every month.

**Reconciling:** Making sure your inventory in the IIS matches the number of doses your clinic has in your physical inventory.

#### **IIS Quantity on Hand**

How much vaccine the IIS thinks you have

| Reconcile Inventory |               |            |                     |                       |  |  |  |  |
|---------------------|---------------|------------|---------------------|-----------------------|--|--|--|--|
| Vaccine 🔺           | Lot<br>Number | Exp Date 🗧 | Quantity<br>on Hand | Physical<br>Inventory |  |  |  |  |
| DTaP                | C4754AA       | 06/23/2017 | 94                  |                       |  |  |  |  |
| DTaP/Hep<br>B/IPV   | PEDIARIX      | 10/28/2017 | 20                  |                       |  |  |  |  |

#### Physical Inventory

How much vaccine you have in your storage units.

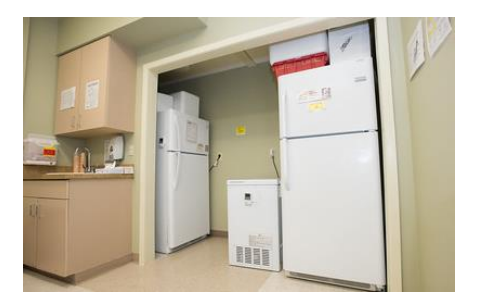

### Counting Your Physical Inventory

- First, make sure all orders that have arrived at your clinic are received in the IIS.
- Select Lot Numbers and then Reconciliation in the left menu to view your IIS inventory.

Lot Numbers
 Doses Administered
 Reconciliation

- Click the **Print** button at the bottom of the screen to print a reconciliation worksheet
- Count your **Physical Inventory** of publicly-supplied vaccine and note on the worksheet

| Vaccine                              | Lot<br>Number | Exp Date   | Quantity<br>on Hand | Physical<br>Inventory | Adjustment | Reason | Funding<br>Source | Inactive |
|--------------------------------------|---------------|------------|---------------------|-----------------------|------------|--------|-------------------|----------|
| DT (pediatric)                       | C5511AA       | 08/30/2020 | 2                   |                       |            |        | PUB               |          |
| DTaP<br>(Daptacel,Infanrix,Tripedia) | C5523AA       | 09/20/2020 | 14                  |                       |            |        | PUB               |          |
| DTaP<br>(Daptacel,Infanrix,Tripedia) | C5611BA       | 04/03/2021 | 50                  |                       |            |        | PUB               |          |

### Inventory Troubleshooting

If your physical counts do not match your IIS inventory counts, troubleshoot for any doses that did not subtract (decrement) from your inventory.

- The **Patient Detail Report** can help identify which patients received doses that did not subtract from your inventory.
- The Lot Usage and Recall Report provides a list of patients who received a certain lot number.

Both reports can be found in the **Report Module**  Lot Numbers
 Orders/Transfers
 Reports
 Patient Record
 Report Module

| Reports                     |                                 |
|-----------------------------|---------------------------------|
| Vaccinations                | Patients                        |
| Vaccination Totals          | Daily Patient Immunization List |
| Vaccinations Breakdown      | Patient Detail Schedule         |
| Lot Number Summary          | Patient Totals                  |
| Lot Usage and Recall Report | Recall for Inactivation         |

# Common Reasons for Inventory Issues

Most inventory decrementing issues are caused by:

- Documentation issues wrong vaccine type, lot number typos, incorrect manufacturer, invalid or missing VFC eligibility status.
- **Delayed receipt of orders in the IIS** Vaccines will not decrement if they are documented before the orders are received & added to your inventory.
- **Timing** If your clinic sends data to the IIS from your EHR, there may be a delay in how quickly vaccines subtract from your inventory.

### Editing Vaccination Records

If a dose does not decrement from your inventory, you can make edits to the vaccine details or you may need to delete the record from the IIS and re-enter.

| Incorrect Element                                             | How to Correct                                                                                        |  |  |  |
|---------------------------------------------------------------|----------------------------------------------------------------------------------------------------|--|--|--|
| <ul><li>Vaccine Name/Type</li><li>Date Administered</li></ul> | Delete & Re-Enter                                                                                     |  |  |  |
| <ul><li>Lot Number</li><li>Manufacturer</li></ul>             | Edit<br>*Use <b>Click to Select</b> to<br>choose the correct lot<br>number from your IIS<br>inventory |  |  |  |

### Inventory Resources

- Inventory Reporting Short Video
- How to Search, Add, Reconcile & Report Inventory
   <u>Guide</u>
- <u>Managing Inventory with an Interface Guide</u>
- Patient Detail Report Guide
- Lot Usage & Recall Report Guide

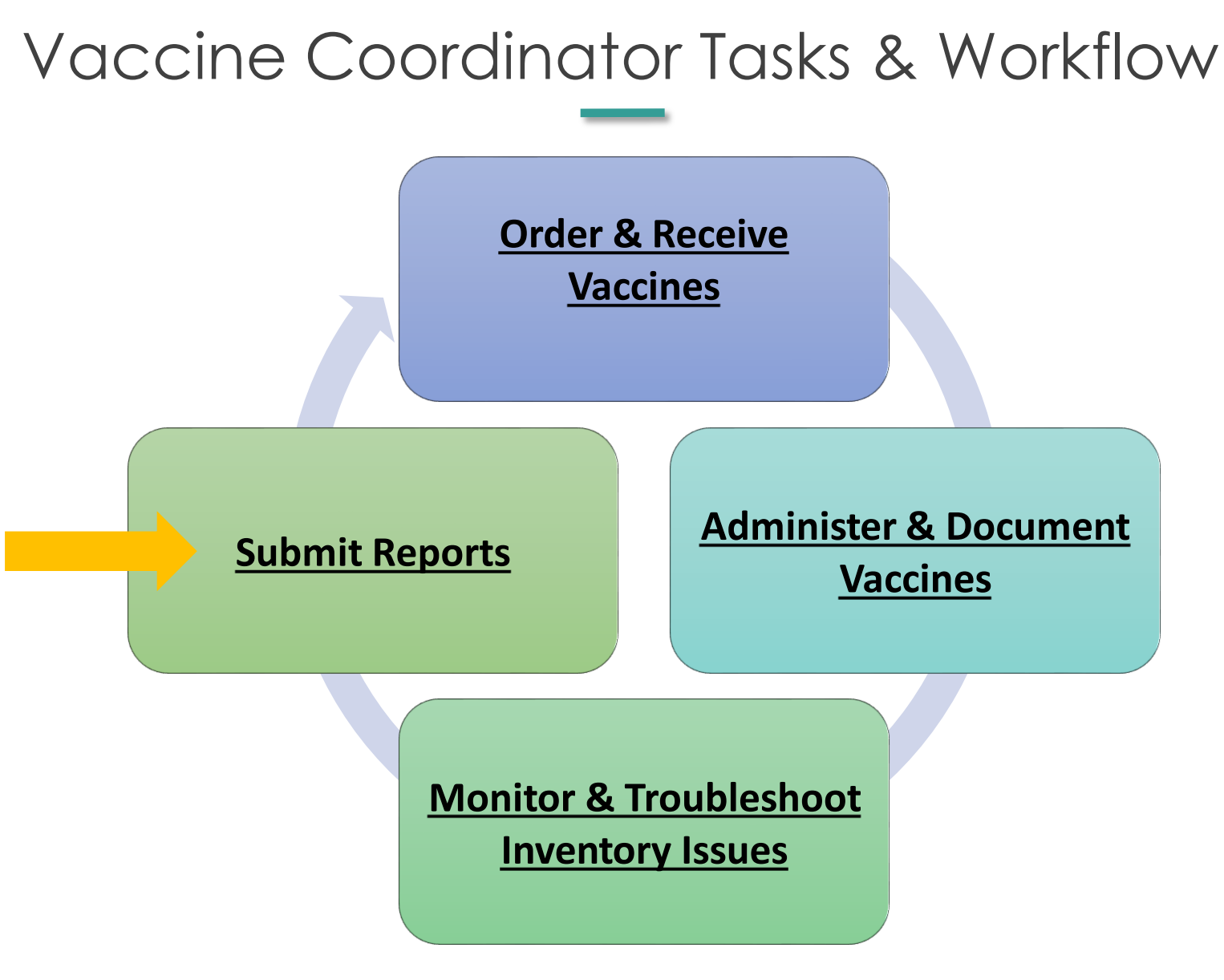

# Reporting Guidelines

The following items must be submitted every month:

- 1. **Doses Administered:** Reports the number of doses used during the previous month by vaccine, lot number and age group.
- 2. **Inventory:** Reports your clinic's current inventory totals by vaccine and lot number.
- 3. Temperature Logs: Must submit logs for all storage units containing publicly-supplied vaccine to <u>WAChildhoodVaccines@doh.wa.gov</u>.

Tip: Submit the doses administered report before submitting your Inventory report.

### Types of Reporters

Clinics are set up as **Non-Aggregate** or **Aggregate** reporters for the Doses Administered Report.

| Reporting Type | Description                                                                                                    |
|----------------|----------------------------------------------------------------------------------------------------|
| Non-Aggregate  | <ul> <li>Most common reporting type</li> <li>EHR/IIS interface or Direct Data<br/>Entry</li> <li>No edit function on Doses<br/>Administered Report</li> </ul>                              |
| Aggregate      | <ul> <li>Don't share patient level data with<br/>the IIS</li> <li>Batch upload data file or don't share<br/>any data</li> <li>Have edit button on Doses<br/>Administered Report</li> </ul> |

### Running the Doses Administered Report

- Select Lot Numbers, then Doses Administered in the left menu of the IIS.
- Enter contact information.
- Select Reporting Month and Vaccination Date Range autofills.
- Click Create Report button.

|                                                  | -                      |  |  |  |  |  |  |
|--------------------------------------------------|------------------------|--|--|--|--|--|--|
| Vaccine Administered Report                      |                        |  |  |  |  |  |  |
| This report must be submitted on a monthly basis |                        |  |  |  |  |  |  |
| Reporter Information                             |                        |  |  |  |  |  |  |
| Person Completing Report                         | NICOLE PENDER          |  |  |  |  |  |  |
| Phone Number                                     | (360)233-5511          |  |  |  |  |  |  |
| Email                                            | nicole.test@doh.wa.gov |  |  |  |  |  |  |

Instructions:

- 1. <u>Reporting Month</u>: Select the report month from the drop down box. Select the month in which your date range starts.
- 2. Vaccination Date Range: The "From" date will autofill with the day following your last report submission.
- 3. Lot Eligibility: Select the correct funding type.
  - 1. Vaccines supplied by the state are considered publicly-supplied vaccines. To run a report for publicly-supplied vaccine: select PUB.
  - 2. To run a report for vaccines your clinic privately purchased, select PRVT.
- Create report and review carefully before submission.

| ✓ Reporting Month         September 2019 ▼           ✓ Vaccination Date Range         From: 09/01/2019         Through: 09/30/2019 | Limit Report By        |                                      |
|----------------------------------------------------------------------------------------------------|------------------------|--------------------------------------|
| Vaccination Date Range From: 09/01/2019 Through: 09/30/2019                                                                        | Reporting Month        | September 2019 V                     |
|                                                                                                    | Vaccination Date Range | From: 09/01/2019 Through: 09/30/2019 |

#### WA State DOH | 37

Lot Numbers Doses Administered Reconciliation

# Reviewing & Submitting

- Review reports if inaccurate, may need to do additional troubleshooting.
- Click **Submit** when you're ready to submit the report.
- Aggregate reporters will see an Edit button at the bottom of their report. They type in the number of doses used, then Submit.

|                |            |     |   |   |     | Years |      |       |       |       |       |       |     |       |
|----------------|------------|-----|---|---|-----|-------|------|-------|-------|-------|-------|-------|-----|-------|
| Vaccine        | Lot Number | < 1 | 1 | 2 | 3-5 | 6     | 7-10 | 11-12 | 13-18 | 19-24 | 25-44 | 45-64 | 65+ | Total |
| DTaP           | T79X3      | 0   | 0 | 0 | 0   | 0     |      |       |       |       |       |       |     | 0     |
| DTaP           | YK9ET      | 2   | 1 | 0 | 1   | 0     |      |       |       |       |       |       |     | 4     |
| DTaP           | K92A4      | 0   | 0 | 0 | 0   | 0     |      |       |       |       |       |       |     | 0     |
|                | Total      | 2   | 1 |   | 1   |       |      |       |       |       |       |       |     | 4     |
|                |            |     |   |   |     |       |      |       |       |       |       |       |     |       |
| DTaP-Hep B-IPV | 2F977      | 0   | 0 | 0 | 0   | 0     |      |       |       |       |       |       |     | 0     |
| DTaP-Hep B-IPV | 9A2KC      | 0   | 0 | 0 | 0   | 0     |      |       |       |       |       |       |     | 0     |
| DTaP-Hep B-IPV | H994T      | 0   | 0 | 0 | 0   | 0     |      |       |       |       |       |       |     | 0     |
| DTaP-Hep B-IPV | 2HC47      | 4   | 0 | 0 | 0   | 0     |      |       |       |       |       |       |     | 4     |
| DTaP-Hep B-IPV | 53HA4      | 0   | 0 | 0 | 0   | 0     |      |       |       |       |       |       |     | 0     |
| DTaP-Hep B-IPV | MG92G      | 0   | 0 | 0 | 0   | 0     |      |       |       |       |       |       |     | 0     |
|                | Total      | 4   |   |   |     |       |      |       |       |       |       |       |     | 4     |
|                |            |     |   |   |     |       |      |       |       |       |       |       |     |       |
|                |            |     |   |   |     |       |      |       |       |       |       |       |     |       |
|                |            |     |   |   |     |       |      |       |       |       |       |       |     |       |

| Cancel | Instructions | Export | Submit |
|--------|--------------|--------|--------|
|        |              |        |        |

#### Doses Administered Report Resources

- Doses Administered Report Short Videos
  - Non-Aggregate Reporters
  - <u>Aggregate Reporters</u>
- Doses Administered Report Guide

### Submitting the Inventory Report

**Before Submitting this Report:** Complete all inventory troubleshooting and make any corrections to patient records that are needed.

 Select Lot Numbers, then Reconciliation in the left menu of the IIS.

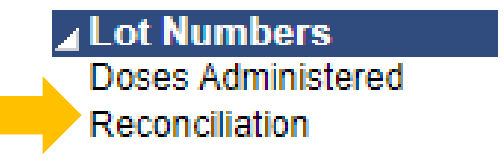

• Make minor adjustments to inventory, if necessary.

### Inventory Adjustments

Keep inventory adjustments to a minimum – adjustments are intended for reporting wasted, spoiled, and expired vaccines.

If necessary, make adjustments by:

- Entering the actual number of doses on hand in the Physical Inventory field.
- Select the most appropriate Category & Reason for each lot number that needs to be adjusted.

| Reconcile Inventory                  |            |            |                     |                       | _                  |          |                    |
|--------------------------------------|------------|------------|---------------------|-----------------------|--------------------|----------|--------------------|
| Vaccine                              | Lot Number | Exp Date   | Quantity<br>on Hand | Physical<br>Inventory | Adjustmen<br>(+/-) | Category | Reason             |
| DTaP<br>(Daptacel,Infanrix,Tripedia) | C5611BA    | 04/03/2021 | 17                  | 16                    | -1.0               | Wasted • | Drawn up, not used |

• Click **Submit Monthly Inventory** button.

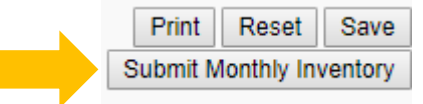

# Reporting Tips

- Timing is Important!
  - Sometimes vaccines don't appear in the IIS until the next day.
  - Count inventory first thing in the morning or after closing.
- Track vaccine wastage with the <u>Vaccine Loss Log</u>.
- Correct documentation is critical to help avoid inventory decrementing issues.
  - When you have multiple lot numbers of the same vaccine in your fridge/freezer use one box at a time to help simplify vaccine documentation.

### Review Question Three

Which documents/reports are you required to submit every month?

- A. Doses administered report
- B. Inventory report
- C. Temperature logs
- D. All of the above

### Review Question Three

Which documents/reports are you required to submit every month?

- A. Doses administered report
- B. Inventory report
- C. Temperature logs

D. All of the above

# IIS Login Changes Coming

All users will need to have a SecureAccess Washington (SAW) account and an IIS account to login to the system later this year or early next year.

#### What can you do right now?

Set up a SAW account if you don't have one.

#### What will happen next?

- DOH will provide instructions to connect your SAW account to the IIS.
- All users will transition to logging in to the IIS through a SAW account.

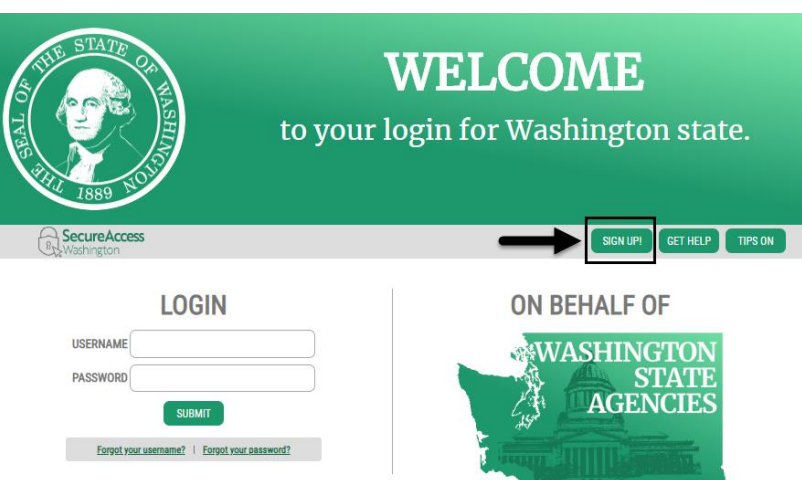

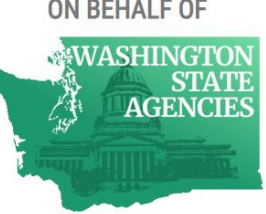

# IIS Training and Support

#### **IIS Questions & Assistance**

Contact the Help Desk

- 0 1-800-325-5599
- WAIISHelpDesk@doh.wa.gov

#### Request IIS Training

Email the IIS Outreach & Training Team <u>IIS.Training@doh.wa.gov</u>

#### IIS Training Resources

Visit the IIS Training Materials Portal www.doh.wa.gov/trainingIIS

#### **Recorded IIS Webinars on YouTube**

Visit the IIS YouTube Channel here

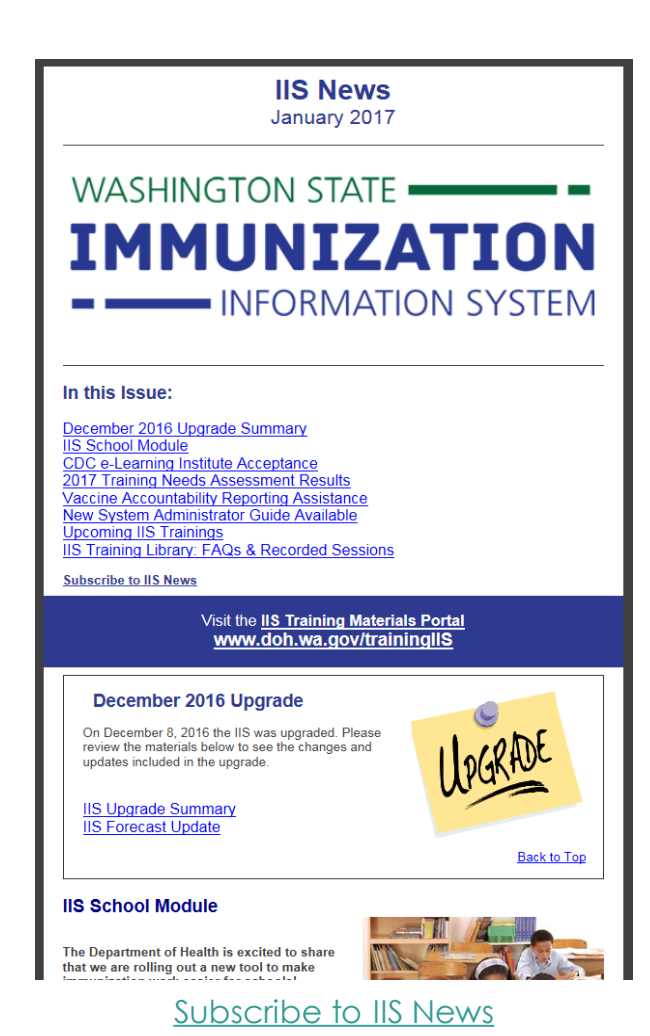

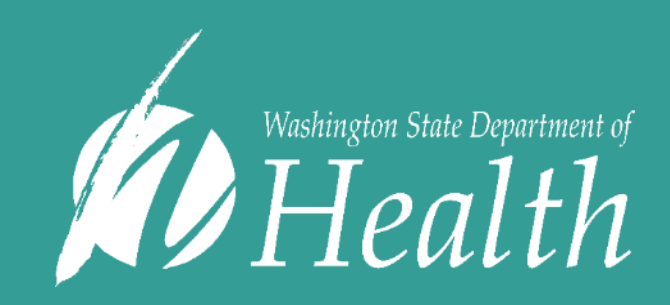

For people with disabilities, this document is available on request in other formats. To submit a request, please call 1-800-525-0127 (TDD/TTY call 711). DOH 348-661 October 2019